# tiptel **LI-ltek IP** telefoon

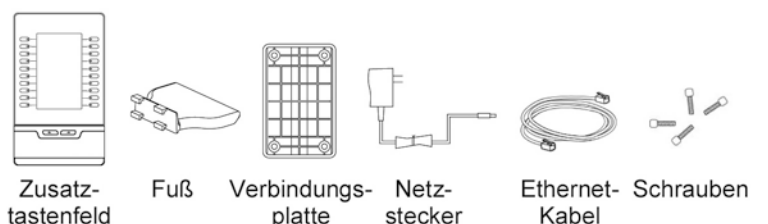

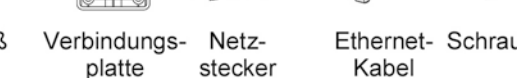

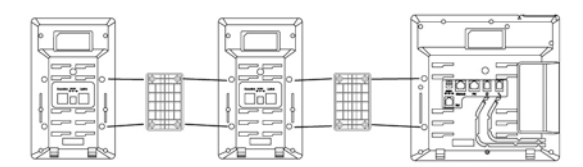

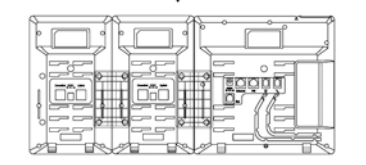

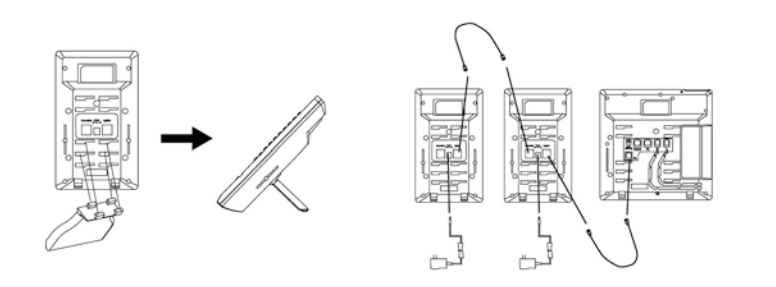

Wenn das tiptel Htek UC46 mit dem tiptel 3030 IP-Telefon verbunden ist, sollte die Verbindungsplatte gewechselt und ein weiterer Gummifuß hinzugefügt werden.

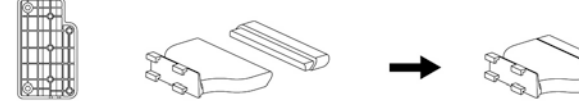

Verbindungsplatte

Einen weiteren Gummifuß hinzufügen

CE

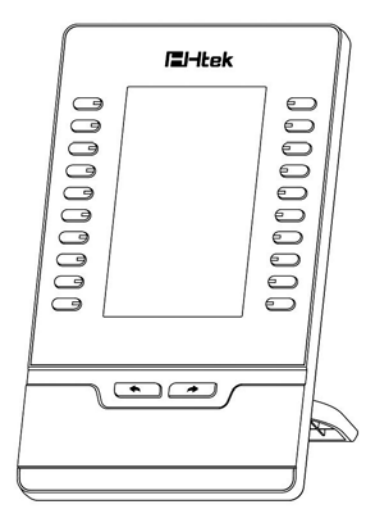

# **Kurz-Bedienungsanleitung** Htek UC46

# Einleitung

Das tiptel Htek UC46 ist ein Erweiterungsmodul für IP-Telefone mit Farbdisplay. Das Zusatztastenfeld ist mit 20 programmierbaren Tasten ausgestattet. Jede Taste ist zweifach belegbar, so dass Ihnen 40 zusätzliche Tasten zur Verfügung stehen, die als BLF, Kurzwahltaste, Anruf parken, Pick-up etc. genutzt werden können. Dafür Pfeiltasten (links/rechts) drücken, um die Ebenen zu wechseln.

# Basiskonfiguration

## Anschluss an ein IP-Telefon

In den Einstellungen "IP-Telefon mit Zusatztastenfeld verbinden" auswählen. Dafür auf der Website des Telefons unter "Netzwerk  $\rightarrow$  PC Port"  $\rightarrow$  "Verbinde mit Erweiterungsmodul" auswählen. Nach dem Speichern, das Telefon neu starten.

# Linie (Line)

- 1. Klicken Sie "Tasten → Erweiterungsmodul" an
- 2. Wählen Sie die gewünschte Taste und klicken Sie dann auf "Linie" im Pull-down-Menü
- 3. Wählen Sie ein Konto aus dem Pull-down-Menü aus
- 4. Klicken Sie auf "Speichern", um die Einstellungen zu übernehmen

# **Besetztlampenfeld (BLF)**

- 1. Klicken Sie "Tasten  $\rightarrow$  Erweiterungsmodul" an
- 2. Wählen Sie die gewünschte Taste aus und klicken Sie dann auf "BLF" im Pull-down-Menü
- 3. Geben Sie die Telefonnummer oder Durchwahl für die entsprechende Taste ein
- 4. Geben Sie die gewünschte Bezeichnung in das Label-Feld ein
- 5. Wählen Sie das Konto aus dem Pull-down-Menü aus
- 6. Geben Sie den Call-Pick-up-Code in das entsprechende Feld ein
- 7. Klicken Sie auf "Speichern", um die Einstellungen zu übernehmen und starten Sie neu

#### Kurzwahl (Speed Dial)

- 1. Klicken Sie "Tasten  $\rightarrow$  Erweiterungsmodul" an
- 2. Wählen Sie die gewünschte Taste aus und klicken Sie dann auf "Kurzwahl" im Pull-down-Menü
- 3. Geben Sie die Telefonnummer, die Sie hinterlegen möchten, in das Wertefeld ein
- 4. Geben Sie die gewünschte Bezeichnung in das Label-Feld ein
- 5. Wählen Sie das Konto aus dem Pull-down-Menü aus
- 6. Klicken Sie auf "Speichern", um die Einstellungen zu übernehmen

#### **Durchsage (Intercom)**

- 1. Klicken Sie "Tasten  $\rightarrow$  Erweiterungsmodul" an
- 2. Wählen Sie die gewünschte Taste und klicken Sie dann auf "Durchsage" im Pull-down-Menü
- 3. Füllen Sie das Wertefeld aus
- 4. Geben Sie die gewünschte Bezeichnung in das Label-Feld ein
- 5. Wählen Sie das Konto aus dem Pull-down-Menü aus
- 6. Klicken Sie auf "Speichern", um die Einstellungen zu übernehmen

#### Anruf parken (Call Park)

- 1. Klicken Sie "Tasten  $\rightarrow$  Erweiterungsmodul" an
- Wählen Sie die gewünschte Taste aus und klicken Sie dann auf "Anruf parken" im Pull-down-Menü
- 3. Geben Sie den "Anruf parken" Funktionscode in das Wertefeld ein
- 4. Geben Sie die gewünschte Bezeichnung in das Label-Feld ein
- 5. Wählen Sie das Konto aus dem Pull-down-Menü aus
- 6. Klicken Sie auf "Speichern", um die Einstellungen zu übernehmen

## **Direktes Pickup (Direct Pickup)**

- 1. Klicken Sie "Tasten  $\rightarrow$  Erweiterungsmodul" an
- Wählen Sie die gewünschte Taste aus und klicken Sie dann auf "Direktes Pickup" im Pull-down-Menü
- 3. Geben Sie den Direct-Pickup-Code gefolgt von der Nummer, von der Sie die Gespräche annehmen möchten, in das Wertefeld ein
- 4. Geben Sie die gewünschte Bezeichnung in das Label-Feld ein
- 5. Wählen Sie das Konto aus dem Pull-down-Menü aus
- 6. Klicken Sie auf "Speichern", um die Einstellungen zu übernehmen

#### Handbuch

Ein ausführliches Handbuch (Englisch) finden Sie im Internet unter

https://www.tiptel.nl/Documents/ProductDocuments/UC46 Usermanual.pdf